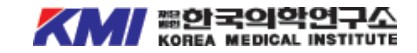

# 건강검진 온라인 예약 매뉴얼

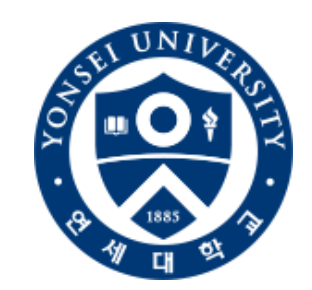

# [연세대학교] 연구활동종사자 예약페이지 바로가기

기업 아이디 : yonsei / 비밀번호 : yonsei

★ 매뉴얼의 이미지는 사용자의 이해를 돕기 위한 것이며 실제 예약사항과는 다를 수 있사오니 이 점 참고하여 구독해주시기 바랍니다.

# 건강 검진 예약

원하시는 검진 프로그램을 온라인 또는 전화로 예약하실 수 있습니다.

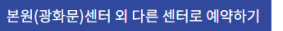

#### 온라인 예약 가능 검진 프로그램

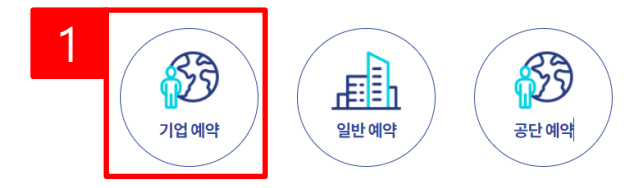

# 기업 검진 예약

기업(단체) 검색 후 검진 프로그램을 온라인 또는 전화로 예약하실 수 있습니다.

| 검색및확인 | 본인인증             | 정보입력및동의 | 프로그램 및 날짜 선택 | >  | 예약확인 | 예약완료 |
|-------|------------------|---------|--------------|----|------|------|
|       |                  | 📑 រាទ   | 섭(단체) 검색     |    |      |      |
|       | 2<br>Ref         |         |              | 검색 |      |      |
| 3     | • 롯데케미칼[종합검진(공통형 | )]      |              |    |      |      |
|       | • 롯데하이마트[종합검진(공통 | 형)]     |              |    |      |      |
|       | • 롯데면세점[종합검진(공통형 |         |              | _  |      |      |

# 기업검진 예약

1) 기업예약을 클릭합니다.

2) 기업명을 입력한 후 검색을 클릭합니다.

3) 검색된 기업(단체명)을 선택 하여 해당기업의 기업 로그인 화 면으로 이동합니다.

# 기업 검진 예약

기업(단체) 검색 후 검진 프로그램을 온라인 또는전화로 예약하실 수 있습니다.전화로 예약하실 수 있습니다.

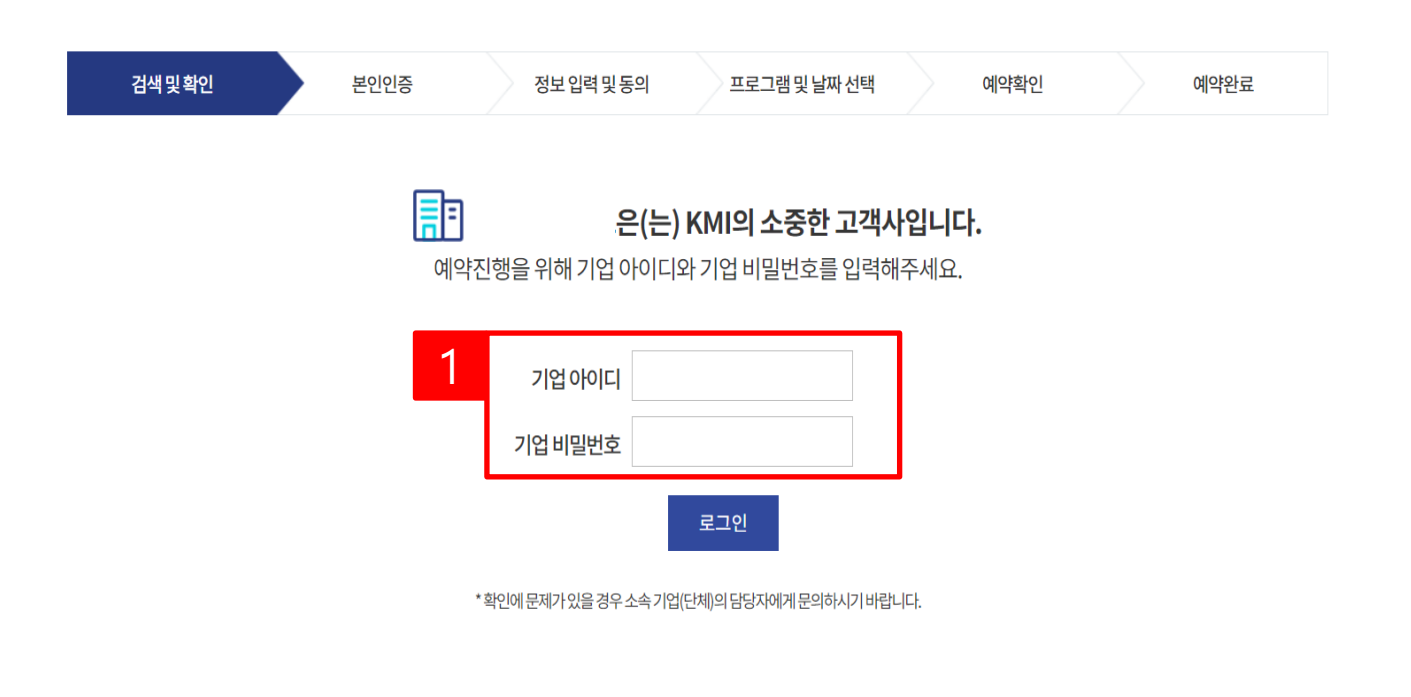

# 기업로그인

1) 기업 아이디/비밀번호 입력하여 로그인합니다.

### 기업 검진 예약

기업(단체) 검색 후 검진 프로그램을 온라인 또는 전화로 예약하실 수 있습니다.

| 기업(단체) 정보                                                                       |                                                                                                    |                         |      |  |  |  |  |
|---------------------------------------------------------------------------------|----------------------------------------------------------------------------------------------------|-------------------------|------|--|--|--|--|
| 검진대상                                                                            |                                                                                                    | 기업(단체)명                 |      |  |  |  |  |
| 검진기간                                                                            | ~                                                                                                  | 검진 장소                   |      |  |  |  |  |
|                                                                                 | 항목 및 기타 안내 문진표 유의사항 대장                                                                             | 내시경 유의사항                |      |  |  |  |  |
| 안내                                                                              | 검진 유의사항                                                                                            |                         | 검진양식 |  |  |  |  |
|                                                                                 | 2                                                                                                  | 범진자 정보                  |      |  |  |  |  |
|                                                                                 | • 필수                                                                                               | 로 입력이 필요합니다.<br>하구애도 남드 |      |  |  |  |  |
| • 검진자                                                                           | <ul> <li>분인 가족</li> <li>직원:기업단체 소속된당시자</li> <li>가족:직원가족</li> </ul>                                 |                         |      |  |  |  |  |
| 성명                                                                              |                                                                                                    |                         |      |  |  |  |  |
|                                                                                 | • HM • HM                                                                                          |                         |      |  |  |  |  |
| <ul> <li>생별</li> </ul>                                                          | 0 10 0 10                                                                                          |                         |      |  |  |  |  |
| • 성별<br>• 부서, 작원명                                                               | - 직원일 경우 부서명 기업<br>- 가족일 경우 직원명 기업                                                                 |                         |      |  |  |  |  |
| • 성별<br>• 부서, 작원명<br>• 생년월일                                                     | - 직원일 경우 투사명 기업<br>- 가락일 경우 투사명 기업                                                                 |                         |      |  |  |  |  |
| <ul> <li>상별</li> <li>부서, 직원명</li> <li>생년월일</li> <li>- 연락처</li> </ul>            | - 직원일 경우 부사업 기업<br>- 가족일 경우 부사업 기업<br>- 가족일 경우 직원정 기업<br>                                          |                         |      |  |  |  |  |
| <ul> <li>상별</li> <li>부서, 직원명</li> <li>생년월일</li> <li>연락처</li> <li>이매일</li> </ul> | · 직원일 경우 부사업 기업<br>· 가파일 경우 직원명 기업<br>· 가파일 경우 직원명 기업<br>010 • · · · · · · · · · · · · · · · · · · | 이에일을 받으실 수 있습니다.        | •    |  |  |  |  |

# 검진자 정보입력

1) 검진자 정보 입력 창에 검진 자 정보를 입력합니다.

2) 개인정보 처리방침 동의에 체 크합니다.

3) 다음 버튼을 눌러 예약상세 화면으로 이동합니다.

- 목적 :검진예약
- · 항목 :성명, 성별, 회사명(기업회원의 경우), 생년월일, 연락처, 이메일, 주소, 예약 날짜, 예약 프로그램명
- 기간 :5년(계약 또는 창약철회 등에 관한 기록)
- 귀하는 개인정보 수집 및 이용에 대한 동의를 거부할 권리가 있습니다.
- 다만 비동의 시에는 검진 예약이 불가합니다.

- - - 개인정보 수집 및 이용에 대해 동의합니다.

| 전석 및 환인     본인 전종     정 보 입력 및 용의     프로그램 및 날짜 선택     예약확인     예약환로       프로그램 및 날짜 선택     한국액도날트       전진 프로그램 공단경진(대상)     •       경진 센터     본원(경화문)     •       건진 텍터     본원(경화문)     •       건진 텍터     본원(경화문)     •       건택 검사     1개 선택     •       전법 (명목 1개 선택 가능)     •     •       전법 (명목 1개 선택 가능)     •     •       전대 전사     1개 선택     •       우가 검사     •     •       ************************************                                                                                                    |                                |                   |                       |                    |               |               |                 |
|----------------------------------------------------------------------------------------------------|--------------------------------|-------------------|-----------------------|--------------------|---------------|---------------|-----------------|
| 프로그램 및 날짜 선택<br>한국맥도날트         검진 프로그램 @단검진(대상) ·         검진 센터       온원(경화문) ^         감진 센터       온원(경화문) ^         건택 검사       1개선택 ^         용첩1 (양목 1개 선역가능)<br>[ 선택 감사]       1개선택 ^         용첩1 (양목 1개 선역가능)<br>[ 선택 감사]       (선택 감사)위내시경(양반), 선택감사용       위권 조명불명         추가 검사       ^         사고 PK(대립양요코/지단):       사용건(영택신·박탁 용원/업질용(부벅스·배주):       지금 경탁 연건(가나실):       사공건 위단 전(왕건(양동) 또)         사고 PK(대립양요코/지단):       사용건(영택신·박탁 용원/업질용(부벅스·배주):       지금 경탁 연건(가나실):       사용건 위단 전(왕건(양동) 또)         유가 감사       ^       *       *       *         체외 전환(14월 11 - 19 문건 전용(관리·파주):       제 관련 전용(관리·대주):       제 관련 전용(관리·대주):       *         체외 전환(14월 12): 전력 관 · 19 문건 전용(관리·대주):       제 관련 전용(관리·대주):       *       *         체외 전환(14월 12): 전환 12): 전환 12) | 검색및확인                          | 본인인증              | 정보입력및동의               | 프로그램 및 날짜 선택       | 예약확인          | ! 예약          | <sup>‡</sup> 완료 |
| 프로그램 및 날짜 선택<br>한국액도날드           전진 프로그램 @단강진(대상) ~           것진 센터         온원(강화문) ~           건전 전다         온원(강화문) ~           신택 검사         1 개선택 ~           소입 (양목 1개신덕 개능)<br>[ 년백길시) 개내시려(우면) _ 년백김사왕]         (선택 검사) 위나시려(일만) _ 선택 검사용 한 한 전 영품 명           추가 감사         ^           사고 온민(대왕 2) 고반감) 환경간 영품 (유택 스 바주) 전 공격 환경 가 나 신형 고 환 전 관 전 관 전 공 환 도 한 다 다 (대 노 환) 환경간 영품 (유택 스 바주) 전 공 전 환 전 관 한 전 2 전 관 환 전 2 전 관 환 전 2 전 2 전 2 전 2 전 2 전 2 전 2 전 2 전 2 전                                                                                                    |                                |                   |                       |                    |               |               |                 |
| 프로그램 및 날짜 선택<br>한국액도날드           조진 프로그램                                                                                                    |                                |                   |                       |                    |               |               |                 |
| 프로그램 및 날짜 선택<br>한국맥도날드<br>집진 프로그램                                                                                                    |                                |                   |                       |                    |               |               |                 |
| 한국맥도날드<br>김진 프로그램 군단김진(대상) •<br>김진 센터 본원(영화문)<br>신택 감사 1개 선택 ^<br>용선1(영목-1개 선택 가동)<br>[선택감사)위내시킹(수면)_선택감사용 위장조형원<br>주가 감사 주<br>체업-관계2년 시월 건업 혐(우나, 대 관계 전립 연관, 대 대 관계 전립 연관, 대 대 관계 전립 연관, 대 대 관계 전립 연관, 대 대 대 대 대 대 대 대 대 대 대 대 대 대 대 대 대 대 대                                                                                                    |                                |                   | 프로그림                  | 뱀 및 날짜 선택          |               |               |                 |
| 검진 프로그램 공단검진(대상) · · · · · · · · · · · · · · · · · · ·                                                                                                    |                                |                   | 한                     | 국맥도날드              |               |               |                 |
| 검진 프로그램       공단 감진(대상)       ·         검진 센터       본원(광화문)       ^         분원(광화문)       ·       ·         분원(광화문)       ·       ·         신택 검사       1개 선택       ^         용선1(행목 1개 선택 가능)       ·       ·         (산택 검사)위내시경(우연)_····································                                                                                                    | _                              |                   |                       |                    |               |               |                 |
| 검진 센터       본원(광화문)          보건(광화문)           선택 검사       1개 선택 / %          전택 감사       1개 선택 / %          전법 (양목 1개 선택 7 %)           전법 (감독 1개 선택 7 %)       (선택 감사)위내시 친(일반)_ 선택 감사용       위장 조영 활명         주가 감사           소           사인-PK(대장 양요 기진단)       ▲ 참긴 연백 신·박 [ 월강간 업질 응(유박 스·비 주 ] 재정 관형 양 권          M2-PK(대장 양요 기진단)       ▲ 참긴 연백 신·박 [ 월강간 업질 응(유박 스·비 주 ] 재정 관형 양 권          M2-PK(대장 양요 기진단)       ▲ 참긴 연백 신·박 [ 월강간 업질 응(유박 스·비 주 ] 재정 관형 양 권          M2-PK(대장 양요 기진단)       ▲ 참긴 연백 신·박 [ 월강간 업질 응(유박 스·비 주 ] 재정 관형 양 권          제 2-PK(대장 양요 기진단)       ▲ 참긴 연백 신·박 [ 월강간 업질 응(유박 스·비 주 ] 재정 관형 양 권          제 2-PK(대장 양요 기진단)       ▲ 참고 전 전 · · · · · · · · · · · · · · · · ·                                                                                                    | 검진 프로그램                        | 공단검진(대상)          | -                     |                    |               |               |                 |
| 검진 센터       본원(화화문)         본원(화화문)       ····································                                                                                                    |                                |                   |                       |                    |               |               |                 |
| 보원(광화문)         소택 검사       1개 선택         소택 검사       1개 선택         용선1 (항목 1개 선택 가능)         【선택 검사)위내시경(수면)_ 선택 검사용 <sup>®</sup> 위장조영 활명         추가 검사       위장조영 활명         추가 검사       사용간 연백신·박타         환경간 연택신·박타       환형간 연접 종(유박스·비주)         제2-PK((대장 양조기진단)       ▲형간 연백신·박타         환경간 연택신·박타       환형간 연접 종(유박스·비주)         제2-PK(대장 양조기진단)       ▲형간 연백신·박타         환경 운 프리메니·)       폐렴접 종(프리미니·)         폐렴접 종(프리메니·)       폐렴접 종(프리미니·)         유전 자료 분용 당 종1(체장,대장,간,폐,위)       유전 자님 성양 동 1(전 법·선,대장, 간,폐,고환)         유전 자료 분용 당 종1(체장,대장,간,폐,위)       유전 자님 성양 동 1(전 법·선,대장, 간,폐,고환)         유전 자료 분용 당 종1(체장,대장,간,폐,위)       유전 자님 성양 동 1(전 법·선,대장, 간,폐,고환)         유전 자료 분용 다 전 법·선 동 문파       건 탄 선 동 문파         유번 소용 파       전 법·선 초 문파       신 탄 온 파         유번 소용 파       전 법·선 초 음파       L·SPINE CT (요 차)       LVNG CT (御)                                                                                                    | 검진 센터                          |                   |                       |                    |               | 본원(광화문)       | ~               |
| 보원(양최료)         신택 검사       1개 선택 가능)         값신법(양목.1개 선택 가능)         값신법(양목.1개 선택 가능)         값선택검사)위내시경(유민)_선택검사용         위장조영활영             추가 검사             M2-PK(대장양조기진단)       A형간연백산·박타       B형간연접종(유박스비주)       자궁경부양(가다실)       지궁경부양접종(CER)       대상포진접종(조스타)         대상포진접종(스카이조스타)       폐렴접종(프리베나)       폐렴접종(프로디악스)       대장내시경(수면)       PET-CT(뇌포함)       PET-CT(뇌포和)         유전자일반당대질환1(치배 포함)       유전자공흥당5흥1(췌장,대장,간,폐,위)       유전자님성양5흥1(전립선,대장,간,폐,과환)       유전자여长당·종월         체R!(MRA-Brain       MRI(C-spine)_경추       MRI(Brain)_뇌       실정초음파       감성선초음파       경통맥초음파         유방초음파       전립선초음파       LSPINECT(요추)       C-SPINE CT(경추)       LUNG CT(폐)       BRAIN CT(뇌)                                                                                                    |                                |                   |                       |                    |               |               |                 |
| 신택검사       1개선택         용선1(양독1개선택가능)       (선택검사)위내시경(알반)_선택검사용       위장조영활영         (건택검사)위내시경(수면)_선택검사용       (선택검사)위내시경(알반)_선택검사용       위장조영활영         추가검사       ************************************                                                                                                    | 본원(광화문)                        |                   |                       |                    |               |               |                 |
| 선택검사       1개선택 ^         응선1(향목1개선택가능)<br>(선택검사)위내시경(수면)_선택검사용 <sup>1</sup> (선택검사)위내시경(일반)_선택검사용       위장조영활명 <b>추가검사</b> *         M2-PK(대장암조기진단)       A형간염백신·박투       B형간염접종(유박스비주)       자궁경부양1/다님9)       자궁경부양접종(CER)       대상포진접종(조스타)         대상포진접종(스카이조스타)       폐렴접종(프리베나)       폐렴접종(프르디악스)       대장내시경(수면)       PET-CT(뇌포約)       PET-CT(뇌포和외상반신)         유전자일반5대질환1(치매 포함)       유전자공통양5종1(세광,대창,간,패,위)       유전자남성양5종1(전립산,대창,간,패,고환)       유전자(너날)         서태(MA-Brain       MR(C-spine)_경추       MR(L-spine)_요추       MR(Brain)_뇌       심장초용파       건상선초용파       전통대조대·(너날)         유방초음파       전립선초음파       L-SPINE CT(영추)       C.SPINE CT(경추)       LUNG CT(៣)       BRAIN CT(뇌)                                                                                                    |                                |                   |                       |                    |               |               |                 |
| 옵션 1 (항목 1개 선택가능)         (선택검사)위내시경(수면)_ 선택검사용         (선택검사)위내시경(수면)_ 선택검사용         위장조영활영 <b>추가검사</b> M2-PK(대장암조기진단)       A형간염백신-박타       B형간염접종(유박스비주)       자궁경부암(기다실9)       자궁경부암접종(CER)       대상포진접종(조스타)         대상포진접종(스카이조스터)       폐렴접종(프로디악스)       대장내시경(수면)       PET-CT(뇌포례) 와산반신)         유전자일반5대질환1(치매 포함)       유전자공통암5종1(췌장,대장,간,폐,위)       유전자남성암5종1(전립선,대장,간,폐,고환)       유전자여성양5종2         MRI+MRA-Brain       MRI(C-spine)_경추       MRI(L-spine)_요추       MRI(Brain)_뇌       심장초음파       갑상선초음파       경동맥초음파         유방초음파       자궁초음파       전립선초음파       L-SPINE CT(요추)       C-SPINE CT(경추)       LUNG CT(폐)       BRAIN CT(뇌)                                                                                                    | 선택 검사                          |                   |                       |                    |               | 1개 선택         | ^               |
| 음션 1 (방목 1개 선택 가능)<br>(선택검사)위내시경(수면)_선택검사용<br>(선택검사)위내시경(일반)_선택검사용 위장조영활영<br>추가검사<br>M2-PK(대장암조기진단) A형간염백신-박타 B형간염접종(유박스비주) 자궁경부암(가다실9) 자궁경부암접종(CER) 대상포진접종(조스타)<br>대상포진접종(스카이조스타) 폐렴접종(프리베나) 폐렴접종(프로디악스) 대장내시경(수면) PET-CT(뇌포함) PET-CT(뇌포제외상반신)<br>유전자일반5대질환1(치매 포함) 유전자공통암5종1(췌장,대장,간,폐,위) 유전자남성암5종1(전립선,대장,간,폐,고환) 유전자여성암5종2<br>MRI+MRA-Brain MRI(C-spine)_경추 MRI(L-spine)_요추 MRI(Brain)_뇌 심장초음파 갑상선초음파 경동맥초음파<br>유방초음파 자궁초음파 전립선초음파 L-SPINE CT(요추) C-SPINE CT(경추) LUNG CT(폐) BRAIN CT(뇌)                                                                                                    |                                |                   |                       |                    |               |               |                 |
| (선택검사)위내시경(수면)_선택검사용       (선택검사)위내시경(일반)_선택검사용       위장조영촬영         추가검사       ************************************                                                                                                    | 옵션 1 (항목 <mark>1</mark> 개 선택 ) | 가능)               |                       |                    |               |               |                 |
| 추가 검사         M2-PK(대장암조기진단)       A형간염백신-박타       B형간염접종(유박스비주)       자궁경부암(가다실9)       자궁경부암접종(CER)       대상포진접종(조스타)         대상포진접종(스카이조스티)       폐렴접종(프리베나)       폐렴접종(프로디악스)       대장내시경(수면)       PET-CT(뇌포함)       PET-CT(뇌포제외상반신)         유전자일반5대질환1(치매 포함)       유전자공통암5종1(췌장,대장,간,폐,위)       유전자남성암5종1(전립선,대장,간,폐,고환)       유전자여성암5종2         MRI+MRA-Brain       MRI(C-spine)_경추       MRI(L-spine)_요추       MRI(Brain)_뇌       심장초음파       갑상선초음파       경동맥초음파         유방초음파       자궁초음파       전립선초음파       L-SPINE CT(요추)       C-SPINE CT(경추)       LUNG CT(폐)       BRAIN CT(뇌)                                                                                                    | (선택검사)위내시경(                    | 수면)_선택검사용 (선택검    | 나)위내시경(일반)_선택검사용      | 위장조영촬영             |               |               |                 |
| 추가 검사       M2-PK(대장암조기진단)       A형간염백신-박타       B형간염접종(유박스비주)       자궁경부암(가다실9)       자궁경부암접종(CER)       대상포진접종(조스타)         대상포진접종(스카이조스터)       폐렴접종(프리베나)       폐렴접종(프로디악스)       대장내시경(수면)       PET-CT(뇌포함)       PET-CT(뇌포제외상반신)         유전자일반5대질환1(치매 포함)       유전자공통암5종1(췌장,대장,간,폐,위)       유전자남성암5종1(전립선,대장,간,폐,고환)       유전자여성암5종2         MRI+MRA-Brain       MRI(C-spine)_경추       MRI(L-spine)_요추       MRI(Brain)_뇌       심장초음파       갑상선초음파       경동맥초음파         유방초음파       자궁초음파       전립선초음파       L-SPINE CT(요추)       C-SPINE CT(경추)       LUNG CT(폐)       BRAIN CT(뇌)                                                                                                    |                                |                   |                       |                    |               |               |                 |
| M2-PK(대장암조기진단)       A형간염백신-박타       B형간염접종(유박스비주)       자궁경부암(가다실9)       자궁경부암접종(CER)       대상포진접종(조스타)         대상포진접종(스카이조스터)       폐렴접종(프리베나)       폐렴접종(프로디악스)       대장내시경(수면)       PET-CT(뇌포함)       PET-CT(뇌포제외상반신)         유전자일반5대질환1(치매 포함)       유전자공통암5종1(췌장,대장,간,폐,위)       유전자남성암5종1(전립선,대장,간,폐,고환)       유전자여성암5종2         MRI+MRA-Brain       MRI(C-spine)_경추       MRI(L-spine)_요추       MRI(Brain)_뇌       심장초음파       갑상선초음파       경동맥초음파         유방초음파       자궁초음파       전립선초음파       L-SPINE CT(요추)       C-SPINE CT(경추)       LUNG CT(폐)       BRAIN CT(뇌)                                                                                                    | 추가검사                           |                   |                       |                    |               |               | ^               |
| M2-PK(대장암조기진단)         A형간염백신-박타         B형간염접종(유박스비주)         자궁경부암(가다실9)         자궁경부암접종(CER)         대상포진접종(조스타)           대상포진접종(스카이조스터)         폐렴접종(프리베나)         폐렴접종(프로디악스)         대장내시경(수면)         PET-CT(뇌포함)         PET-CT(뇌포제외상반신)           유전자일반5대질환1(치매 포함)         유전자공통암5종1(췌장,대장,간,폐,위)         유전자남성암5종1(전립선,대장,간,폐,고환)         유전자여성암5종2           MRI+MRA-Brain         MRI(C-spine)_경추         MRI(L-spine)_요추         MRI(Brain)_뇌         심장초음파         갑상선초음파         경동먝초음파           유방초음파         자궁초음파         전립선초음파         L-SPINE CT(요추)         C-SPINE CT(경추)         LUNG CT(폐)         BRAIN CT(뇌)                                                                                                    |                                |                   |                       |                    |               |               |                 |
| 대상포진접종(스카이조스티)       폐렴접종(프리베나)       폐렴접종(프로디악스)       대장내시경(수면)       PET-CT(뇌포함)       PET-CT(뇌포제외상반신)         유전자일반5대질환1(치매 포함)       유전자공통암5종1(췌장,대장,간,폐,위)       유전자남성암5종1(전립선,대장,간,폐,고환)       유전자여성암5종2         MRI+MRA-Brain       MRI(C-spine)_경추       MRI(L-spine)_요추       MRI(Brain)_뇌       심장초음파       갑상선초음파       경동맥초음파         유방초음파       자궁초음파       전립선초음파       L-SPINE CT(요추)       C-SPINE CT(경추)       LUNG CT(폐)       BRAIN CT(뇌)                                                                                                    | M2-PK(대장암조기간                   | 인단) A형간염백신-박타     | B형간염접종(유박스비주)         | 자궁경부암(가다실9)        | 자궁경부암접종(CER)  | 대상포진접종(조스타)   |                 |
| 유전자일반5대질환1(치매 포함)       유전자공통암5종1(췌장,대장,간,폐,위)       유전자남성암5종1(전립선,대장,간,폐,고환)       유전자여성암5종2         MRI+MRA-Brain       MRI(C-spine)_경추       MRI(L-spine)_요추       MRI(Brain)_뇌       심장초음파       갑상선초음파       경동맥초음파         유방초음파       자궁초음파       전립선초음파       L-SPINE CT(요추)       C-SPINE CT(경추)       LUNG CT(폐)       BRAIN CT(뇌)                                                                                                    | 대상포진접종(스카이                     | 비조스터) 폐렴접종(프리베니   | ·) 페렴접종(프로디악스)        | 대장내시경(수면) PI       | ET-CT(뇌포함) PE | 「-CT(뇌포제외상반신) |                 |
| MRI+MRA-Brain     MRI(C-spine)_경추     MRI(L-spine)_요추     MRI(Brain)_뇌     심장초음파     갑상선초음파     경동맥초음파       유방초음파     자궁초음파     전립선초음파     L-SPINE CT(요추)     C-SPINE CT(경추)     LUNG CT(폐)     BRAIN CT(뇌)                                                                                                    | 유전자일반5대질환1                     | L(치매포함) 유전자공통암5   | ,종1(췌장,대장,간,폐,위)      | 주전자남성암5종1(전립선,대장,긴 | ·,폐,고환) 유전자여  | 성암5종2         |                 |
| 유방초음파 자궁초음파 전립선초음파 L-SPINE CT(요추) C-SPINE CT(경추) LUNG CT(폐) BRAIN CT(뇌)                                                                                                    | MRI+MRA-Brain                  | MRI(C-spine)_경추 M | RI(L-spine)_요추 MRI(Br | rain)_뇌 심장초음파      | 갑상선초음파        | 경동맥초음파        |                 |
|                                                                                                    | 유방초음파                          | 자궁초음파 전립          | 선초음파 L-SPINE CT(요     | 추) C-SPINE CT(경추)  | LUNG CT(폐)    | BRAIN CT(뇌)   |                 |

# 프로그램 및 날짜 선택 1) 검진 프로그램을 선택합니다. 2) 검진 받을 센터를 선택합니다. 3) 선택 검사를 선택합니다. 4) 추가적인 검사 필요 시 추가 검사 항목을 선택할 수 있습니다.

|         |         | <       | 2021.2  | >       |         |         |
|---------|---------|---------|---------|---------|---------|---------|
| 일       | 월       | 화       | 수       | 목       | 금       | 토       |
| 31      | 01      | 02      | 03      | 04      | 05      | 06      |
|         | 오전 예약불가 | 오전 예약불가 | 오전 예약불가 | 오전 예약불가 | 오전 예약불가 | 오전 예약불기 |
|         | 오후 예약불가 | 오후 예약불가 | 오후 예약불가 | 오후 예약불가 | 오후 예약불가 | 오후 예약불기 |
| 07      | 08      | 09      | 10      | 11      | 12      | 13      |
| 오전 예약불가 | 오전 예약불가 | 오전 예약불가 | 오전 예약불가 | 오전 예약불가 | 오전 예약불가 | 오전 예약불기 |
| 오후 예약불가 | 오후 예약불가 | 오후 예약불가 | 오후 예약불가 | 오후 예약불가 | 오후 예약불가 | 오후 예약불기 |
| 14      | 15      | 16      | 17      | 18      | 19      | 20      |
| 오전 예약불가 | 오전 예약불가 | 오전 예약불가 | 오전 예약불가 | 오전 예약불가 | 오전 예약불가 | 오전 예약불기 |
| 오후 예약불가 | 오후 예약불가 | 오후 예약불가 | 오후 예약불가 | 오후 예약불가 | 오후 예약불가 | 오후 예약불기 |
| 21      | 22      | 23      | 24      | 25      | 26      | 27      |
| 오전 예약불가 | 오전 예약불가 | 오전 예약불가 | 오전 예약불가 | 오전 예약불가 | 오전 예약불가 | 오전 예약불기 |
| 오후 예약불가 | 오후 예약불가 | 오후 예약불가 | 오후 예약불가 | 오후 예약불가 | 오후 예약불가 | 오후 예약불기 |
| 28      | 1       | 2       | 3       | 4       | 5       | 6       |
| 오전 예약불가 |         |         |         |         |         |         |

#### 심정관련 질환이 있거나,수술또는 병력,치료중인사항도기입해주셔야하며,검진진행시제한이 있을수 있습니다. 내시경 검사의 경우 만 65세 이상이신 경우 수면내시경이 불가능 하며, 위,대장 동시 진행 시 만 70세 이상이신 경우 담당자의 확인 후 변경될 수 있습니다.

의료진에 전달하고자 하는 내용(ex.알러지, 복용약 등)을 입력해주세요. 아스피린, 항응고제, 혈압, 당뇨, 기타 약이 있으면 꼭 기재해 주세요. 심장관련 질환이 있거나, 수술 또는 병력, 치료중인 사항도 기입해주셔야 하며, 검진 진행시 제한이 있을 수 있습니다.

| 프로그램 검진 날짜 선택               | 2021년 03월 09일 오전 | ^ |
|-----------------------------|------------------|---|
|                             | 예약 가능한 날짜 보기     |   |
| 메모                          |                  | ^ |
| 이크지에 저다친 그가 친는 내요/~ 아리지 보오여 | 도/은 이러쉐즈 네O      |   |

# 프로그램 및 날짜 선택

1) 예약 가능한 날짜 보기를 클 릭합니다.

2) 검진 받을 예약 일자를 선택 합니다.

# ※ 검진 희망일에서 최소 7일전 부터 가능합니다.

홈페이지-기업검진

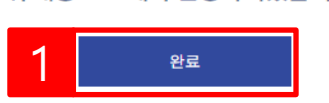

#### 위 내용으로 예약 신청하시겠습니까?

| 예약 확인<br>[예약확인 페이지입니다. 예약사항을 확인하신 후 하단의 완료버튼을 클릭하여주십시오.] |                     |   |         |  |  |  |  |
|----------------------------------------------------------|---------------------|---|---------|--|--|--|--|
| 성명                                                       | 성별                  | ł | 남성      |  |  |  |  |
| 생년월일                                                     |                     |   |         |  |  |  |  |
| 이메일                                                      |                     |   |         |  |  |  |  |
| 주소                                                       |                     |   |         |  |  |  |  |
| 검진 프로그램                                                  | [공단대상(공통형)]공단검진(대상) |   |         |  |  |  |  |
| 선택검사                                                     | 었음                  |   |         |  |  |  |  |
| 추가검사                                                     |                     |   |         |  |  |  |  |
| 연락처                                                      |                     |   |         |  |  |  |  |
| 검진 예약일자                                                  | 2021.03.16오전 검진센터   | ł | 본원(광화문) |  |  |  |  |
| 메모                                                       |                     |   |         |  |  |  |  |
|                                                          | 총결제금액:0원            |   |         |  |  |  |  |

프로그램 및 날짜 선택

예약확인

예약완료

정보 입력 및 동의

# 1) 예약내역을 확인 후 완료버튼 을 눌러 예약 신청을 완료합니다.

예약확인

# 홈페이지-기업검진

본인인증

#### 미지참하실 경우 일부검사가 제한될 수 있습니다.

- 모든 수검자께서는 반드시 신분증을 지참하여주시기 바랍니다.
- 검진 1개월 전(토요일 2개월 전)부터 미리 예약을 부탁드립니다.
- 하루 검진 횟수가 제한 된 대장내시경, 심장초음파, MRI 등은 조기 예약 마감될 수 있으니
- 예약 변경 및 취소는 예약일로부터 최소 7일 전 가능합니다.
- 문진표 작성 및 검진 전 유의사항 확인 후 내원하시면 빠른 접수가 가능합니다.

# \rm 유의사항

홈페이지-기업검진

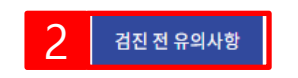

·예약 확정은 신청완료 후 24시간 이내(주말, 공휴일 제외) 완료되며, 필요시 개별 연락드립니다.

| 1 | <mark>검진</mark> 예약 신청 번호 : 2100202123 |
|---|---------------------------------------|
|   | 프로그램 : 공단검진(대상)                       |
|   | 예약일자:2021-03-16오전                     |

감사합니다. 예약 신청이 완료되었습니다. 예약 담당자 확인 후 예약이 **확정**됩니다.

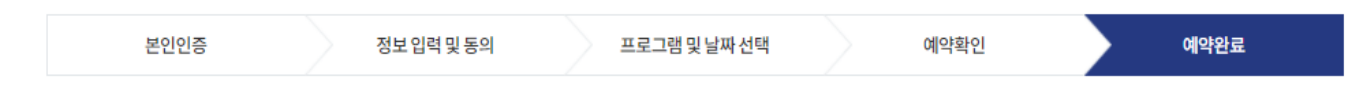

# 예약신청 결과 확인

1) 예약내역을 확인합니다.

2) 검진 전 유의사항을 클릭하여 검진 전 유의사항을 확인할 수 있습니다.

|     | <b>1 문진표 목록</b><br>고객님께서 작성하실 문진표입니다. |         |          |      | <b>문진표 목록</b><br>고객님께서작성하실문진표입니다. |      |
|-----|---------------------------------------|---------|----------|------|-----------------------------------|------|
|     |                                       | (       | 예약 이력    |      | 문진표명                              | 작섬   |
| 예약자 | 예약일                                   | 검진센터    | 예약항목     | 비고   | 공단검진문진(일반+생예) 3                   | 작성하기 |
| 박세영 | 2020-12-31                            | 본원(광화문) | 화이트 2    | 작성하기 | 암검진                               | 작성하기 |
| 박세영 | 2020-12-31                            | 본원(광화문) | 화이트      | 직성하기 | 동연                                | 작성하기 |
| 박세영 | 2020-12-30                            | 본원(광화문) | 화이트      | 작성하기 | 음주                                | 작성하기 |
| 박세영 | 2020-12-29                            | 본원(광화문) | [공단대상]대상 | 작성하기 | 운동                                | 작성하기 |

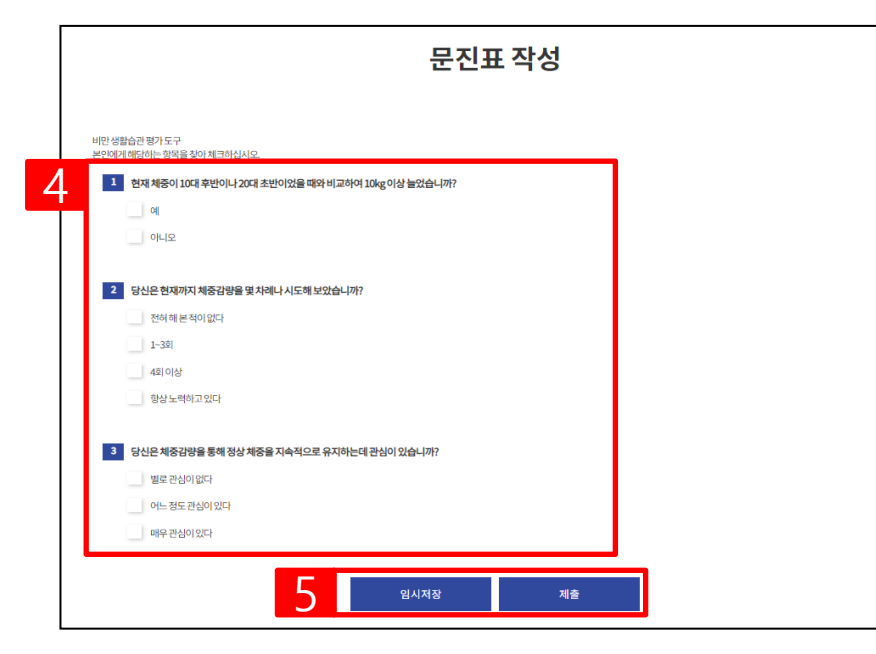

# 문진표 작성

1) 검진예약-> 문진표 작성 버튼 을 클릭합니다.

2) 예약프로그램을 확인 후 작성 하기 버튼을 누릅니다.

3) 작성할 문진표를 선택합니다.

4) 문진표를 작성합니다.

5) 임시저장 또는 제출 버튼을 클릭합니다.

※임시저장은 작성중인 문진표 를 서버에 임시 저장하는 것으로 제출 전까지는 예약 완료가 되 지 않습니다.